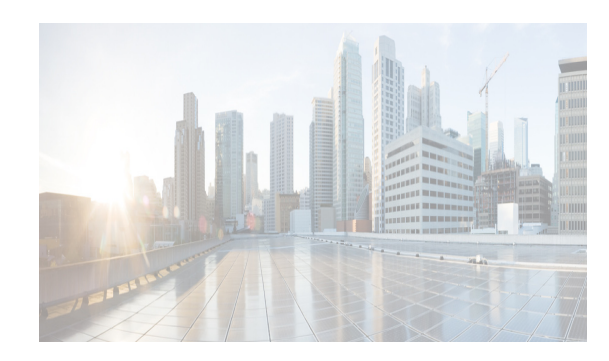

## CHAPTER **3**

## **Device Pack for Cisco DCNM**

The device pack is a modular installation that can be applied on Cisco DCNM. The device pack adds support for the Cisco Nexus Switches to Cisco DCNM versions.

## **Installing the Device Pack**

I

Perform the following steps to install the device pack with DCNM.

| Na         | vigate to www.cisco.com/go/dcnm, and download the latest device pack.                              |
|------------|----------------------------------------------------------------------------------------------------|
| Exa<br>dcr | ample:<br><i>nm-device-pack.10.0.1.DP.1.zip</i>                                                    |
| Co         | py the zip file to the DCNM machine.                                                               |
| Sto        | op the DCNM applications by using the appropriate command.                                         |
| •          | For Cisco DCNM in Standalone and Federation modes, use appmgr stop dcnm command.                   |
| •          | For Cisco DCNM in Native HA mode, use appmgr stop ha-apps command.                                 |
| •          | For Cisco DCNM in Linux Standalone and Federation modes, use stopSANServer.sh command.             |
| •          | For Cisco DCNM in Windows Standalone and Federation modes, use <b>stopSanService.bat</b> command.  |
| Na         | vigate to the location where you have saved the device pack and extract the files                  |
| Exe        | ecute the patch file by using the following command:                                               |
| ./pa       | atch.sh <patchname_with_path></patchname_with_path>                                                |
| Exa<br>/us | <pre>ample:<br/>sr/local/cisco/dcm/fm/bin/patch.sh /root/dcnm-device-pack.10.0.1.DP.1.zip</pre>    |
| The        | e patch installation process begins.                                                               |
| For        | r Federation and Native-HA setup with Cisco DCNM, ensure that the device pack is installed on both |

1

- For Cisco DCNM in Linux Standalone and Federation modes, use startSANServer.sh command.
- For Cisco DCNM in Windows Standalone and Federation modes, use **startSanService.bat** command.
- Step 7 Navigate to Cisco DCNM Web Client > Administration > DCNM Server > Modular Device Support for view the list of patches applied to the Cisco DCNM. You can verify the patch installation on the Cisco DCNM Web Client.